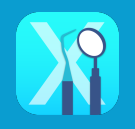

設定を確認して、有効にする場合はチェックをONに、無効にする場合はチェックをOFFにします

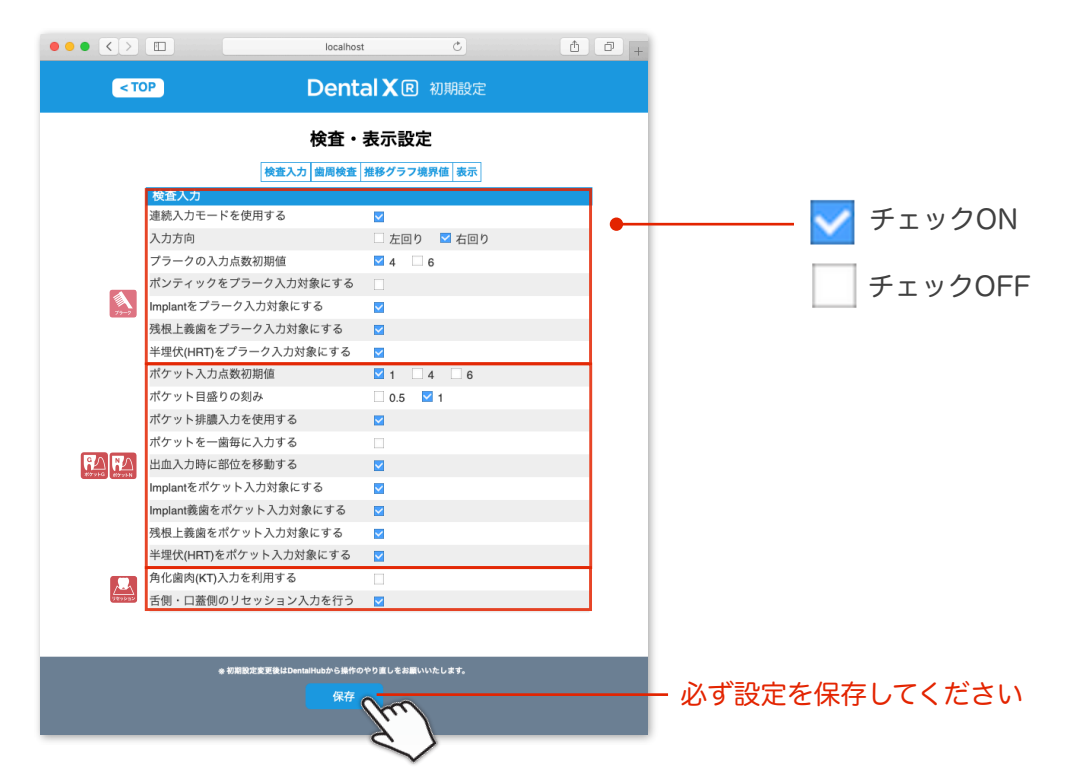

| 検査入力                                  | 初期値 | 説明                                                                                                    |  |
|---------------------------------------|-----|----------------------------------------------------------------------------------------------------|--|
| 連続入力モードを使用する                          | ON  | 入力部位の次の部位へ自動で移動する設定です                                                                                                    |  |
| 入力方向                                  | 右回り | 入力部位の移動方向を設定します                                                                                                    |  |
| プラークの入力点数初期値                          | 4点  | 初期表示の際の入力点法を設定します                                                                                                    |  |
| ポンティックをプラーク入力対象にする                    | OFF | プラーク入力の対象にするかどうかを設定します                                                                                                    |  |
| Implantをプラーク入力対象にする<br>(Implant義歯を含む) | ON  |                                                                                                    |  |
| 残根上義歯をプラーク入力対象にする                     | ON  |                                                                                                    |  |
| 半埋伏(HRT)をプラーク入力対象にする                  | ON  |                                                                                                    |  |
| ポケット入力点数初期値                           | 1点  | 初期表示の際の入力点法を設定します                                                                                                    |  |
| ポケット目盛りの刻み                            | lmm | ポケット値の入力単位を設定します                                                                                                    |  |
| ポケット排膿入力を使用する                         | ON  | 排膿項目を使用するかどうかの設定をします                                                                                                    |  |
| ポケットを一歯毎に入力する                         | OFF | ポケットN画面の4点6点法時の入力順を設定します                                                                                                    |  |
|                                       |     | frequencies     frequencies       1     1       1     1       1     1       1     1       1     1       1     1       1     1       1     1       1     1       1     1       1     1       1     1       1     1       1     1       1     1       1     1       1     1       1     1       1     1       1     1       1     1       1     1       1     1       1     1       1     1       1     1       1     1       1     1       1     1       1     1       1     1       1     1       1     1       1     1       1     1       1     1       1     1       1     1       1     1       1     1       1     1       1     1       1     1       1     1 |  |
| 出血入力時に部位を移動する                         | OFF | ポケットN画面の出血部位入力で連続入力の有無を設定します                                                                                                    |  |

| 検査入力                  | 初期値 | 説明                         |
|-----------------------|-----|----------------------------|
| Implantをポケット入力対象にする   | ON  |                            |
| Implant義歯をポケット入力対象にする | ON  |                            |
| 残根上義歯をポケット入力対象にする     | ON  | 小グット人力の対象にするかとつかを設定します     |
| 半埋伏(HRT)をポケット入力対象にする  | ON  |                            |
| 角化歯肉(KT)入力を利用する       | OFF | 角化歯肉(KT)の入力を利用するかどうかを設定します |
| 舌側・口蓋側のリセッション入力を行う    | ON  | リセッション入力を利用するかどうかを設定します    |
| う蝕メインテナンス初回初期値        | 3   | う蝕メインテナンス初回の初期値を指定します      |
| 歯周病メインテナンス初回初期値       | 3   | 歯周病メインテナンス初回の初期値を指定します     |

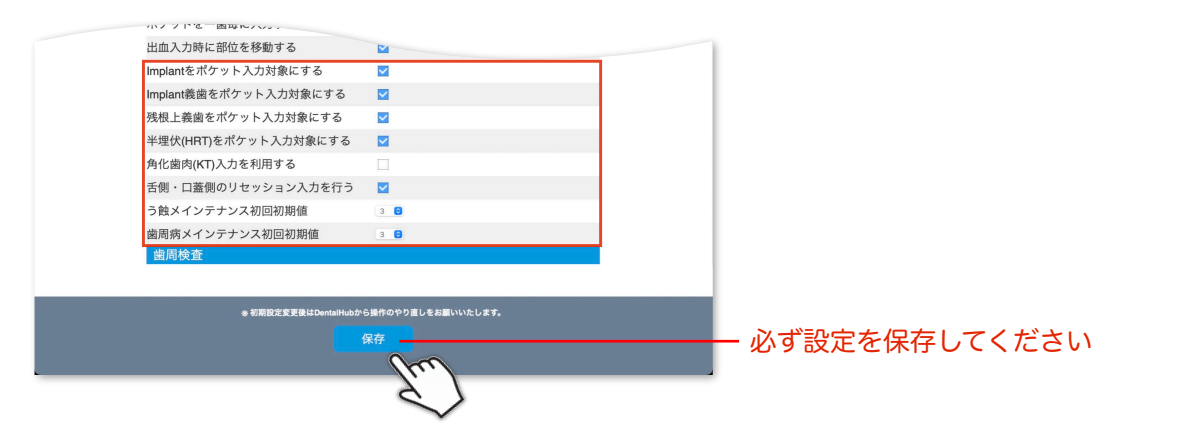

| 歯周検査                    | 初期値                                 | 説明                                                                                                    |                                                                                                    |
|-------------------------|-------------------------------------|----------------------------------------------------------------------------------------------------|----------------------------------------------------------------------------------------------------|
| 歯周検査表 初期表示対象            | 「分岐部」<br>「リセッション」はON<br>「AG/KT」はOFF | 「分岐部」<br>「リセッション」「AG/KT」<br>を検査表に表示するかどうかを<br>設定します                                                                                                    | 0.0 0.0 0.0 0.0 AG<br>0.0 0.0 0.0 0.0 KT<br>75-7<br>0 0 0 0 7 Fee                                                                                                    |
| ポケット中度区分                | 4~6mm                               | 中度区分を設定します                                                                                                    | 0 0 0 0 Rec                                                                                                    |
| ポケット中度区分カラー             | 黄色                                  | 中度区分を表す色を設定します                                                                                                    | 4         3         4         5         6         5         6         8         9         7         8         #77.9         BOP           1         1         7         8         8         7         8         9         7         8         7         BOP           1         1         7         8         8         7         8         9         7         8         7         BOP           4         5         6         7         8         4         4         5         6         7         8         4         4         4         5         6         7         8         4         4         4         5         6         7         8         4         4         5         6         7         8         4         4         4         4         4         4         1         1         1         1         1         1         1         1         1         1         1         1         1         1         1         1         1         1         1         1         1         1         1         1         1         1         1         1         1 <td< td=""></td<>                                                                                                    |
| ポケット歯周病基準               | 4mm                                 | ポケットの基準値を設定します                                                                                                    |                                                                                                    |
| 診断書に中度区分以下の<br>ポケット値を表示 | チェックON                              | 歯周診断書に中度区分以下のポ<br>ケット値を表示します。<br>※中度区分範囲での変化にも改善<br>/悪化を表す丸枠がつきます。<br>OFFにすると中度区分以下のポケット<br>値を非表示にします。<br>非表示中でも、中度区分以上の数値か<br>ら中度区分以下の数値に改善された場<br>合は青丸だけが表示されます。<br>チェックをONにした場合、歯周診断書にま<br>初期設定で削除してご利用いただく必要がる<br>詳細は→「自動コメントの設定」2ページE | (NONE NUMBER)<br>NONE NUMBER)<br>NONE NUMBER)<br>NONE NUMBER)<br>NUMBER)<br>NUMBER) |

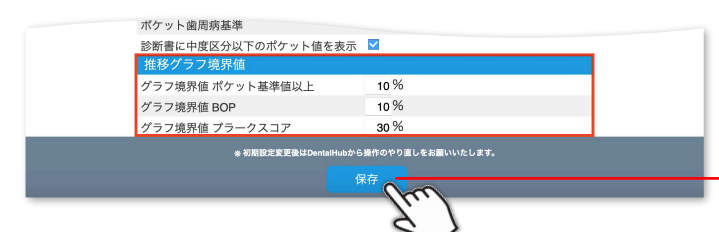

## 必ず設定を保存してください

| ~                |     |                   |
|------------------|-----|-------------------|
| 推移グラフ境界値         | 初期値 | 説明                |
| グラフ境界値 ポケット基準値以上 | 10% | ポケット推移の境界値を設定します  |
| グラフ境界値 BOP       | 10% | BOPの境界値を設定します     |
| グラフ境界値 プラークスコア   | 30% | プラークスコアの境界値を設定します |

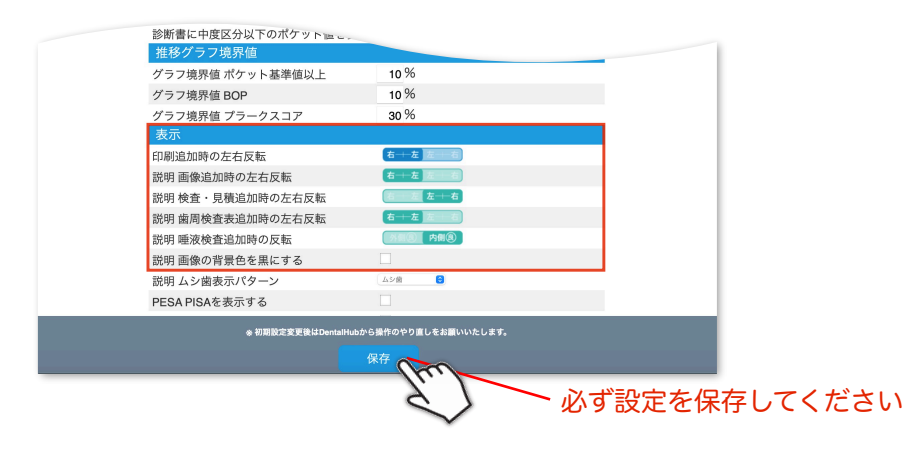

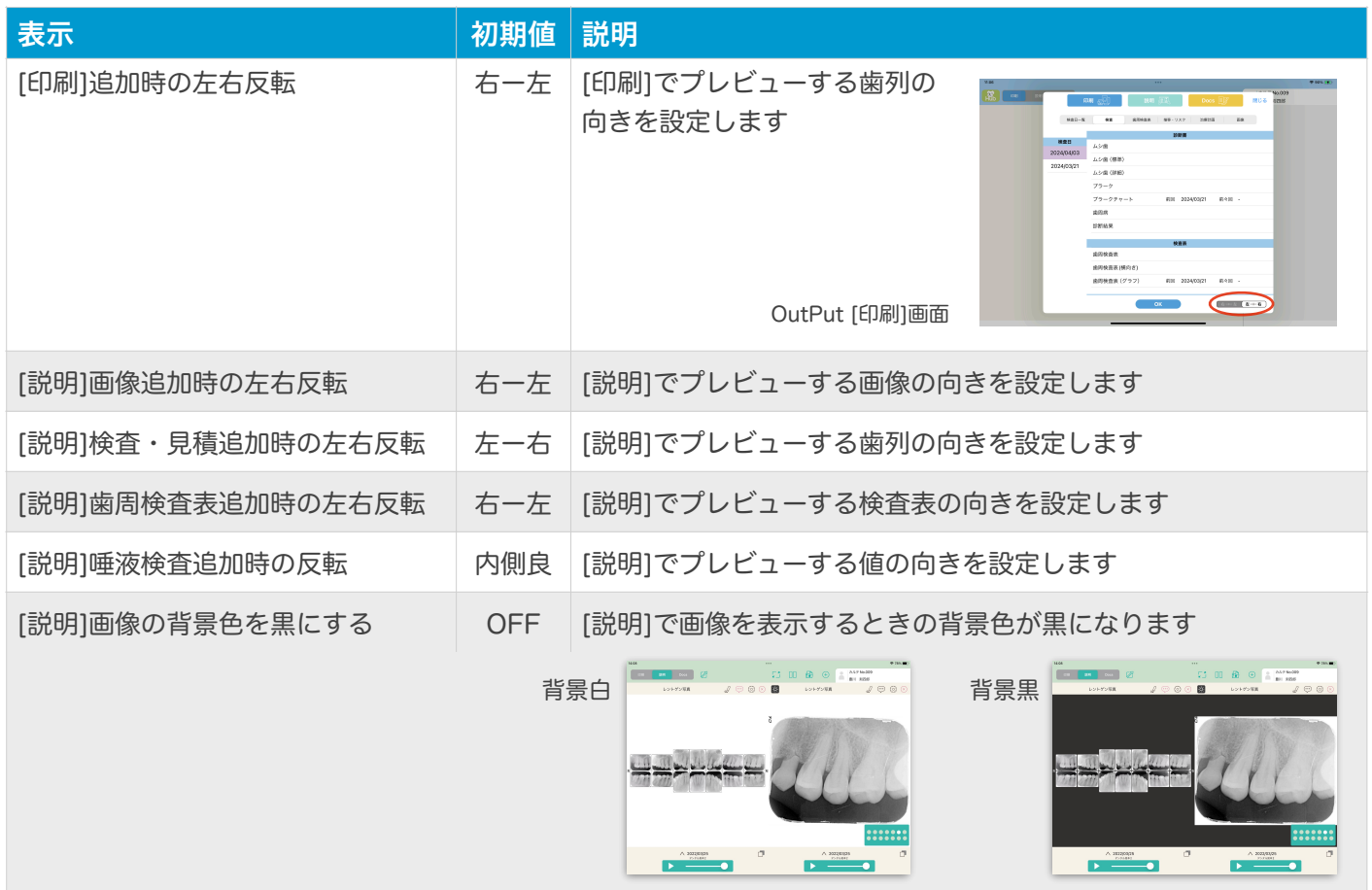

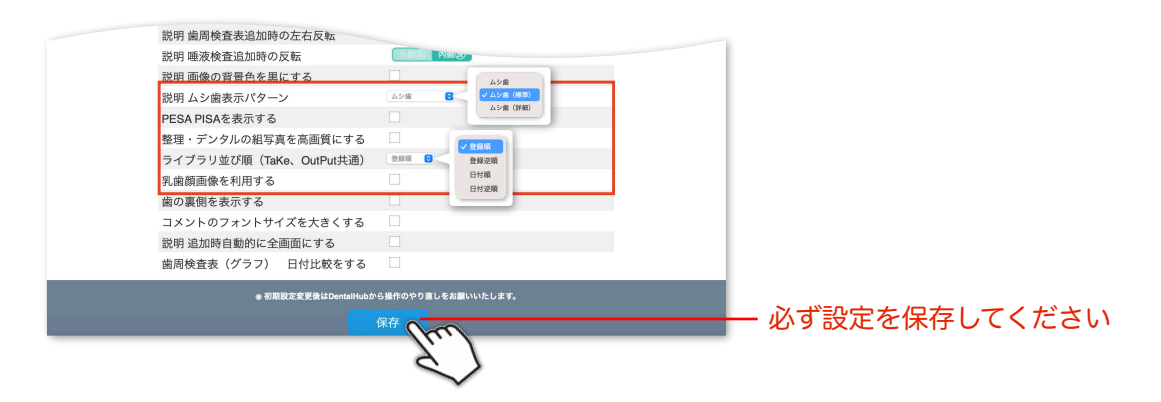

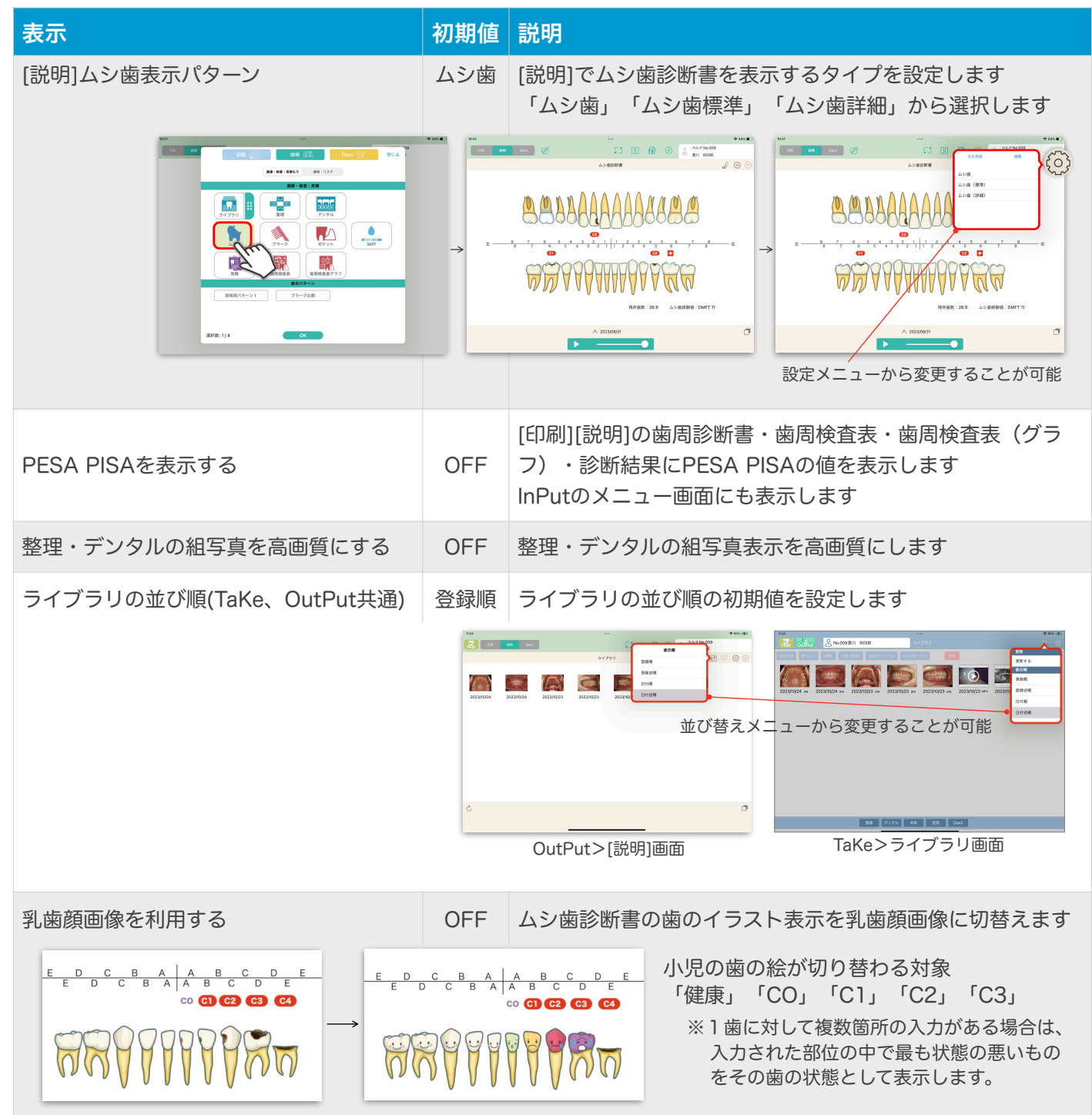

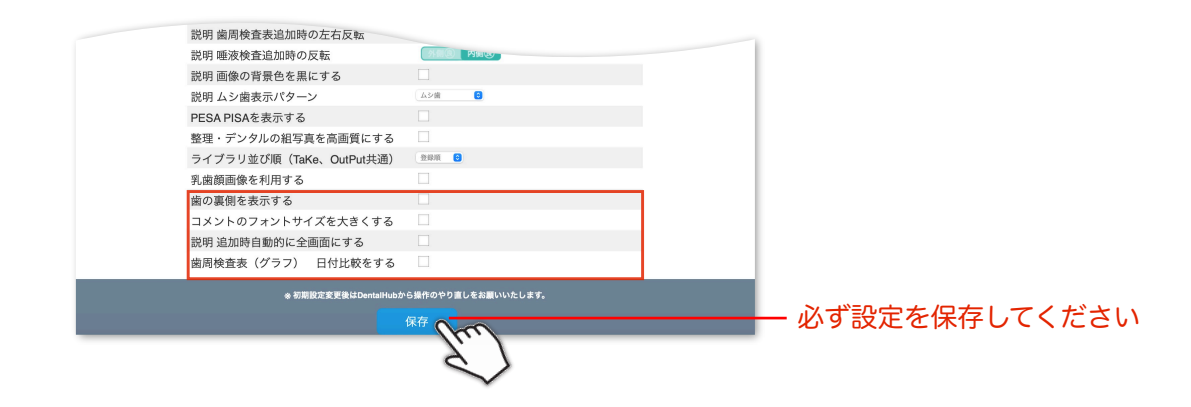

| 表示                                        | 初期値 | 説明                                                               |
|-------------------------------------------|-----|------------------------------------------------------------------|
| 歯の裏側を表示する                                 | OFF | ポケット6点法の検査データの<br>場合、歯周診断書に頰側だけ<br>でなく、口蓋側と舌側を表示<br>できます<br>歯の裏側 |
| コメントのフォントサイズを大きくする                        | OFF | 診断書コメントのフォントサイズを少し大きく表示します                                       |
| 説明 追加時自動的に全画面にする                          | OFF | [説明]で項目を追加したときに自動的に全画面になります                                      |
| vert trie trie trie trie trie trie trie t |     |                                                                  |
| 歯周検査表(グラフ)日付比較をする                         | OFF | 歯周検査表(グラフ)に前回、前々回のグラフも表示します                                      |
|                                           |     |                                                                  |

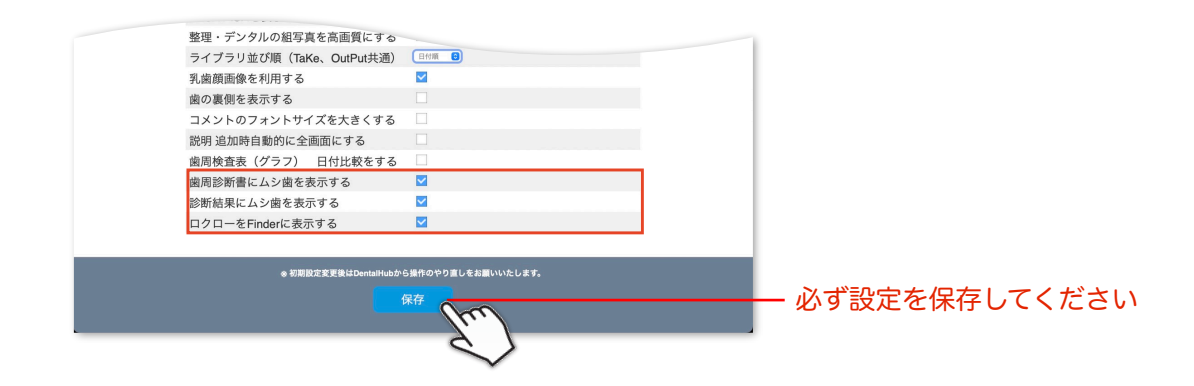

| 表示               | 初期値 | 説明                                                                      |
|------------------|-----|-------------------------------------------------------------------------|
| 歯周診断書にムシ歯を表示する   | OFF | 歯周診断書・診断結果にムシ歯のイラストを表示します *ポケット6点法において、 初期設定で 「歯の裏側を表示する」に チェックがある場合は除く |
| 診断結果ににムシ歯を表示する   | OFF |                                                                         |
| ロクローをFinderに表示する | ON  | DX_Finder資料を印刷すると、フッター(用紙の一番下の部<br>分)に「ロクローの大ぼうけん」のQRコードを表示します          |